## 入学料・授業料免除結果の確認方法

Confirmation of Admission Fee and Tuition Fee Exemption results

入学料・授業料免除結果は、教務システムの「メッセージ機能(あなた宛のお知らせ)」を利用して通知を行いま す。確認方法は以下のとおりです。

The result of Admission Fee Exemption and Tuition Fee Exemption Application result could be confirmed through the "Messages For You" on Nagoya University Portal Site. The confirmation procedure is as follows.

名古屋大学ポータル  $\triangleright$  学務  $\triangleright$  履修・成績  $\triangleright$  メッセージ(あなた宛てのお知らせ) NU Portal  $\triangleright$  Student affairs  $\triangleright$  Course registration and grading  $\triangleright$  "Messages For You"

1. 名大ポータルヘログインする。 Login to the NU portal

https://portal.nagoya-u.ac.jp/app/group/student/announcements

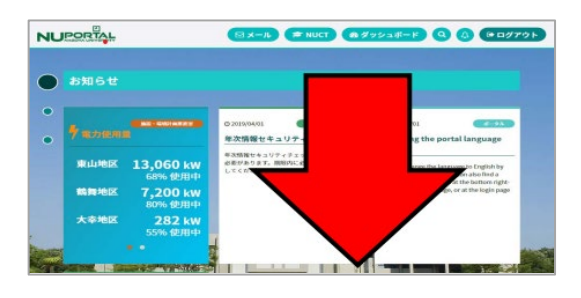

2. この画面で下にスクロールする。 Scroll down on this page.

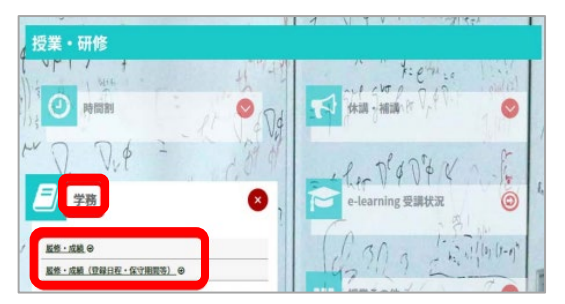

学務をクリックするとサブメニューが表示され、
履修・成績をクリック。
Click on Student affairs to display a sub-menu, then click on Course registration and grading.

| NAGOYA<br>UNIVERSITY |                                    |                           |                          |                                                                       |               |
|----------------------|------------------------------------|---------------------------|--------------------------|-----------------------------------------------------------------------|---------------|
| HOME   教務揭示   学生3    | を援   施設1                           | 管理   シラバス   マ             | ニュアル                     |                                                                       |               |
| 本日の スケジュール 🕒         | 大学からのお30らせ 回<br>0件の新<br>1/30(土) テオ |                           | あなた宛のお知らせ<br>1/30(土) テオ( |                                                                       | -             |
| 本日の時間割はありません。        |                                    |                           |                          |                                                                       | 0件の新着<br>(即時) |
|                      | 1/19 (%)                           | University news/大学二       | 1/21 (木)                 | TT-1                                                                  |               |
| 400X721-1/140094 CA  | 1/19 (火)                           | About a cultural festival | 1/19 (20)                | About a University festi<br>Lost item/落し物が届し<br>News from the student |               |
| 本日が期日のToDoはありません。    | 1/19 (%)                           | [重要] News to all the s    | 1/19 00                  |                                                                       |               |
| D 27223              | 1/19 (%)                           | [重要] About the manne      | 1/19 (%)                 |                                                                       |               |

## MAGOYA HOME | 教務掲示 | 学生支援 | 施設管理 | シラバス | マニュアル メッセージ受信一覧 ∽ −覧へ戻る 送信者 学生支援課 授業料免除担当 メッセージ種別 伝言 タイトル [重要] 2022年度後期授業料免除申請の結果について(通知) 授業料免除申請者 各位 申請のありました標記のことについて,結果をお知らせします。 こついては、「授業科党除申請結果」ファイル」こで確認してください。 方法等については「授業料支払方法のお知らせ」ファイルを参考にしてください。 3年度から変更点がございますので「来年度(2023年度)授業 \*をご確認にたさい。 🧑 本文 青を希望する方へ」ファイルをご 前期の詳細な申請案内は202 BOC/COVI。 20月上旬町に本学HPMにて公開予定です。 \*教育/キャンパスライフ→各種免除制度・奨学支援→入学料免除(及び徴収猶予)・授業料免防 教育推進部学生支援課 🧕 URL 添付ファイル 授業料免除申請結果 Tuition Exemption Result.pdf

4. 教務システム メニュー画面が表示されます。

Detailed information is displayed.

5. あなた宛てのお知らせを確認する。 Check for "Messages For You".

## 6. タイトルをクリックする。

添付ファイルを開くまたはファイルをダウンロード する。Open or download the attachment.

## (7. 入学料免除申請者のみ)

(Admission fee exemption applicants only.)
全額免除者を除き、支払期限までに添付ファイルの結果
通知に記載の口座番号に入学料をお振込みください。
All applicants, except for those who are fully exempted, please transfer the admission fee to the account number indicated in

the results notification in the attached file by the payment due date. 以上